# Compatibility of Third-Party Scanners with the *Rapid* ID<sup>™</sup> Network Mapping System Desktop Software

Ensuring your scanner works seamlessly with *Rapid*ID is important for an efficient and reliable experience. To that end, we test each third-party scanner for various criteria, including functionality, connection reliability, and overall compatibility, before certifying them for use with our software.

#### This document serves a dual purpose:

**Compatibility List:** We offer a certified list of third-party scanners tested and approved for use with RapidID Desktop. This ensures you make an informed decision when buying a new scanner.

**Quick Configuration Guide:** We provide a straightforward setup guide to help you easily and quickly connect your scanner with the *RapidID* desktop application.

Our goal is to consistently add to our list of compatible scanners, ensuring each one meets the standards for reliable connection and performance.

#### **Certified Scanners:**

To guarantee a scanner works well with RapidID, we follow these steps:

- 1. **Compatibility Check:** Our team tests the scanner with our software in various conditions to ensure they work together well.
- 2. **Features Testing:** We then examine the scanner features to make certain they perform well when used with *Rapid*ID. This includes scan quality connection reliability, among other tests.
- 3. **Certification:** If the scanner passes all our tests, we approve it as compatible with the Panduit *Rapid*ID desktop software.

#### **Certified Scanner List:**

The following scanners have been approved for use with the RapidID Desktop Software.

|           |                  |                         | Suppo                         | rted Connection Mod                    | les             |
|-----------|------------------|-------------------------|-------------------------------|----------------------------------------|-----------------|
| Make      | Model            | Scanner Type            | BLE<br>(Bluetooth Low Energy) | Bluetooth SPP<br>(Serial Port Profile) | Wired COM (USB) |
| Zebra     | DS2278           | Handheld Wired/Wireless | -                             | Yes                                    | Yes             |
| Zebra     | DS2208           | Handheld (Wired Only)   | _                             | —                                      | Yes             |
| Honeywell | Voyager XP 1472g | Handheld Wired/Wireless | _                             | Yes                                    | Yes             |
| Netum     | NT1228BL         | Handheld Wired/Wireless | Yes                           | Yes                                    | Yes             |
| Netum     | C750             | Small Form Factor       | Yes                           | Yes                                    | Yes             |
| Netum     | NT-M5            | Handheld (Wired Only)   | _                             | _                                      | Yes             |

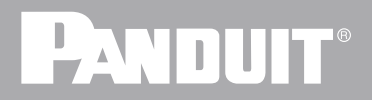

#### **Obtaining Scanners:**

To enhance your experience, we suggest purchasing a barcode scanner that we have thoroughly assessed and certified to ensure you get the best experience. We partnered with Barcodes Inc., a leading reseller specializing in reliable barcode scanning devices from top manufacturers. To purchase a scanner that's designed to be compatible with *Rapid*ID, check out their website. You will find a range of scanners that meet our high standards for compatibility and dependability.

#### **Third-Party Scanner Quick Setup:**

The section below offers a streamlined guide for setting up a third-party scanner to work with the *Rapid*ID desktop software. This guide is a quick way to configure your scanner with our desktop application for immediate use. For comprehensive instructions, please refer to the complete user manuals available on each manufacturer's website.

#### Zebra DS2278

#### Connection via Bluetooth SPP (Serial Port Profile)

Direct link from barcode scanner to host computer, no cradle

1. On Initial Setup, scan the SPP Bluetooth Classic (Discoverable) barcode.

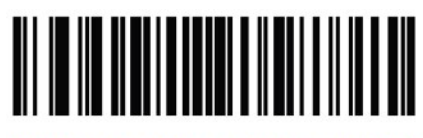

SPP Bluetooth Classic (Discoverable)

2. From the host (computer), discover DS2278 and select your scanner from the discovered device list.

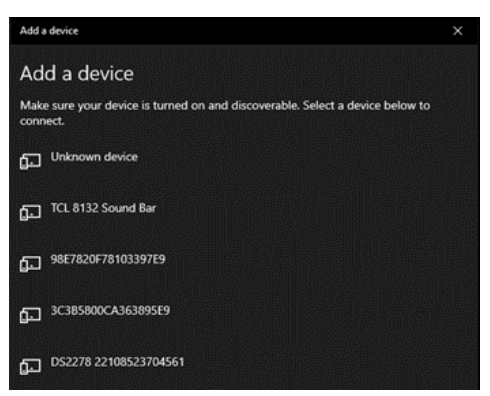

3. Your scanner should now connect to the computer via a Bluetooth Serial Port (COM).

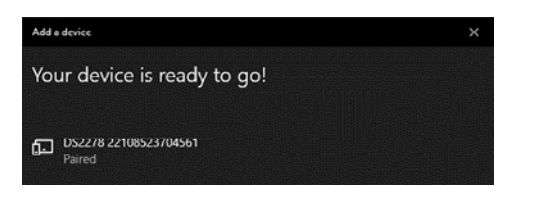

- 4. In the *Rapid*ID Desktop Software, navigate to the scanner page.
- 5. Set the scanner type to 'Serial,' and click the 'scan for devices' button.

| Scanner Type   | Serial      |  |  |
|----------------|-------------|--|--|
| Scanner Status | connected   |  |  |
| Name           | Serial port |  |  |
| ID             | COM6        |  |  |
| Test Barcode   |             |  |  |

6. Connect to the appropriate COM port to which the scanner is connected. A toast message will display the connected status, and the barcode scanner will make a connection noise.

| Scanner Type   | Serial       | BLE |     |  |
|----------------|--------------|-----|-----|--|
| Scanner Status | disconnected |     |     |  |
| Name           |              | ID  |     |  |
| PCI Serial Po  | ort          | С   | OM3 |  |
| Serial port    |              | С   | OM6 |  |

For more information visit: www.panduit.com/RapidID

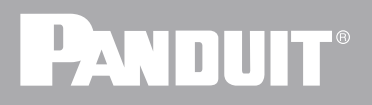

#### Connection via Wired (CDC) host mode

The cradle is USB connected to the host computer

- 1. Connect the cradle to the computer via the USB cable provided.
- 2. On Initial setup, scan the CDC Host mode barcode.

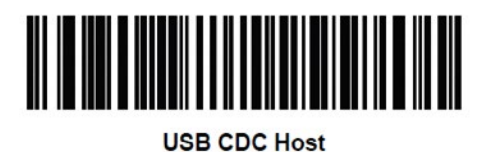

3. The cradle should now emulate a COM device within the Windows<sup>®</sup> operating system.

| Bluetooth & other devices |
|---------------------------|
| Other devices             |
| ThinkPad USB-C Dock Gen2  |
| ThinkPad USB-C Dock Gen2  |
| USB Serial Device (COM5)  |
|                           |

4. In the *Rapid*ID Desktop Software, navigate to the scanner page.

5. Set the scanner type to 'Serial,' and click the 'scan for devices' button.

| Scanner Type Serial BLE     | E    | * |
|-----------------------------|------|---|
| Scanner Status disconnected |      |   |
| Name                        | ID   |   |
| PCI Serial Port             | COM3 |   |
| Symbol Bar Code Scanner. EA | COM5 |   |
|                             |      |   |

6. Connect to the appropriate COM port to which the scanner is connected. A toast message will display the connected status.

| Scanner Type   | Serial BLE                  |  |
|----------------|-----------------------------|--|
| Scanner Status | connected                   |  |
| Name           | Symbol Bar Code Scanner::EA |  |
| ID             | COM5                        |  |
| Test Barcode   | 17257616A1656               |  |
|                |                             |  |

## PANDUIT®

### Netum NT-1228BL

#### Connection via Bluetooth SPP (Serial Port Profile)

Direct connection from barcode scanner to host computer, no USB receiver.

1. Scan the "working via Bluetooth" barcode.

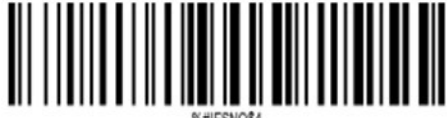

%#IFSNO\$4

Working via Bluetooth

2. Then scan the SPP barcode.

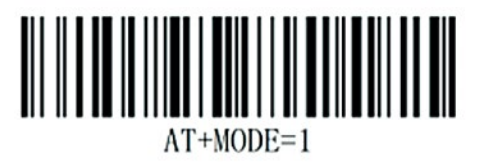

SPP Mode

3. From host (computer) discover NETUM Barcode Scanner and select your scanner from the discovered device list.

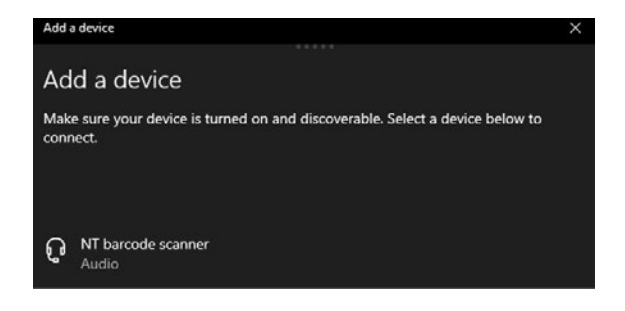

4. Your scanner should now be connected to the computer via a Bluetooth Serial Port (COM).

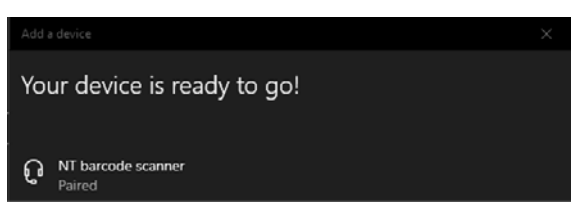

- 5. In the *Rapid*ID Desktop Software, navigate to scanner page.
- 6. Set scanner type to 'Serial', and click the 'scan for devices' button.

| Scanner Status  | lisconnected |      |  |
|-----------------|--------------|------|--|
| Name            |              | ID   |  |
| PCI Serial Port |              | COM3 |  |
| SPP Dev         |              | COM8 |  |

7. Connect to the appropriate COM port that the scanner is connected to. A toast message will display the connected status, and the barcode scanner will make a connection noise.

| Scanner Type   | Serial BLE    | ; |
|----------------|---------------|---|
| Scanner Status | connected     |   |
| Name           | SPP Dev       |   |
| ID             | COM8          |   |
| Test Barcode   | 99999999B0052 |   |
|                |               |   |

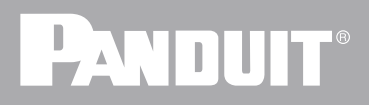

#### Connection via Bluetooth BLE (Low Energy) mode

The cradle is USB connected to the host computer

1. Begin by scanning the "working via Bluetooth" barcode.

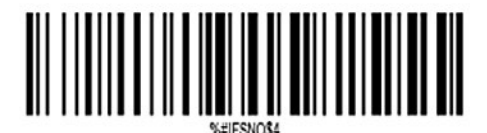

Working via Bluetooth

2. Then scan the 'BLE Mode' barcode.

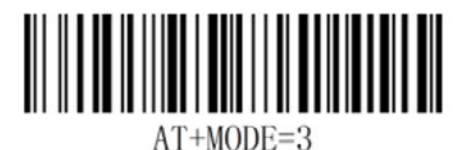

**BLE Mode** 

3. In the *Rapid* ID Desktop Software, navigate to scanner page.

4. Set scanner type to 'BLE' and click the 'scan for devices' button.

| Scanner Type   | Serial       | BLE               | >      |
|----------------|--------------|-------------------|--------|
| Scanner Status | disconnected |                   |        |
| Name           |              | ID                | Signal |
| NT barcode     | scanner      | dd:0d:30:5e:47:10 | all    |

5. Click the appropriate barcode scanner to pair it with the *Rapid*ID desktop software.

| Scanner Type   | Senal         | BLE     |  | * |
|----------------|---------------|---------|--|---|
| Scanner Status | connected     |         |  |   |
| Name           | NT barcode s  | scanner |  |   |
| ID             | dd:0d:30:5e:4 | 47:10   |  |   |
| Test Barcode   | 99999999B0    | 052     |  |   |
|                |               |         |  |   |
|                |               |         |  |   |

#### Connection via Wired (USB COM) host mode

Direct Connection from barcode scanner to computer with a USB cable

- 1. Connect barcode scanner to computer via the USB cable provided.
- 2. Scan the 'USB cable as Virtual COM' barcode.

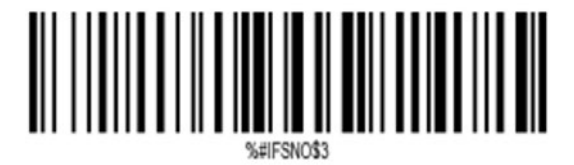

USB Cable as Virtual COM

3. The scanner should now be emulated as a COM device within the windows operating system.

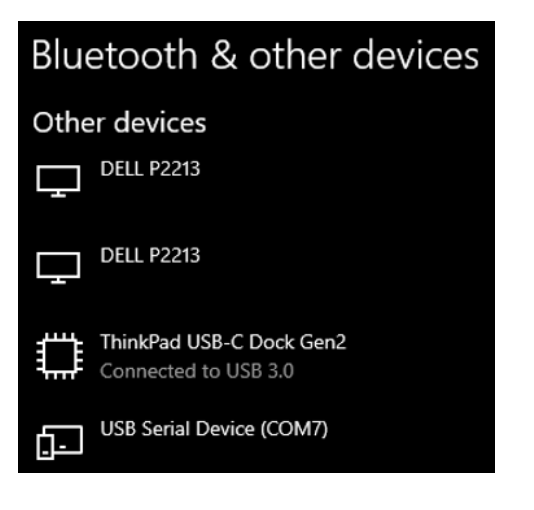

- 4. In the *Rapid*ID Desktop Software, navigate to scanner page.
- 5. Set scanner type to 'Serial', and click the 'scan for devices' button.

| Scanner Type Serial        | BLE  | 3 |
|----------------------------|------|---|
| Scanner Status disconnecte | d    |   |
| Name                       | ID   |   |
| USB CDC                    | COM7 |   |
| PCI Serial Port            | COM3 |   |
|                            |      |   |
|                            |      |   |

6. Connect to the appropriate COM port that the scanner is connected to. A toast message will display the connected status.

| canner         |             |    |  | G |
|----------------|-------------|----|--|---|
| Scanner Type   | Senat       |    |  | * |
| Scanner Status | connected   |    |  |   |
| Name           | USB CDC     |    |  |   |
| ID             | COM7        |    |  |   |
| Test Barcode   | 99999999800 | 52 |  |   |

#### WORLDWIDE SUBSIDIARIES AND SALES OFFICES

PANDUIT US/CANADA Phone: 800.777.3300 PANDUIT EUROPE LTD. London, UK Phone: 44.20.8601.7200 PANDUIT SINGAPORE PTE. LTD. Republic of Singapore Phone: 65.6305.7575 PANDUIT JAPAN Tokyo, Japan Phone: 81.3.6863.6000

PANDUIT LATIN AMERICA Guadalajara, Mexico Phone: 52.33.3777.6000 PANDUIT AUSTRALIA PTY. LTD. Victoria, Australia Phone: 61.3.9794.9020

For a copy of Panduit product warranties, log on to www.panduit.com/ warranty

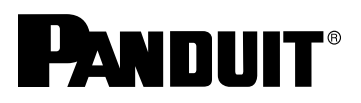

For more information Visit us at www.panduit.com Contact Customer Service by email: cs@panduit.com or by phone: 800.777.3300

© 2023 Panduit Corp. ALL RIGHTS RESERVED. COFL54-WW-ENG 9/2023